# Motorola Mtsx Lab Software ((FULL)) Download

Motorola Mtsx Lab Software Download

# How to Download and Install Motorola MTSX Lab Software

If you are looking for a way to program your Motorola MTSX radios, you will need the Motorola MTSX Lab software. This software allows you to access and modify various parameters of your radios, such as frequencies, tones, power levels, and more. However, finding and installing this software can be tricky, as it is not widely available online. In this article, we will show you how to download and install Motorola MTSX Lab software on your Windows PC.

#### What is Motorola MTSX Lab Software?

Motorola MTSX Lab software is a programming tool for Motorola MTSX series radios. These radios are used by public safety agencies, military units, and amateur radio operators around the world. They are known for their durability, reliability, and versatility. The MTSX series includes models such as MTX8000, MTX9000, MTX838, MTX800S, MTX900S, and more. Motorola MTSX Lab software allows you to customize your radios according to your needs and preferences. You can change the frequency bands, channel spacing, squelch codes, scan lists, signaling modes, and other features. You can also backup and restore your radio settings, clone radios, and perform diagnostics.

## Where to Download Motorola MTSX Lab Software?

Unfortunately, Motorola MTSX Lab software is not officially supported or distributed by Motorola anymore. It is also not easy to find online, as most websites that claim to offer it are either outdated or unreliable. However, there are some sources that still have working links to download the software. Here are some of them:

- <u>HamFiles</u>: This website has a download link for Motorola MTSX Lab software version 3.0.0. It requires a free registration to access the file.
- <u>Repeater Builder</u>: This website has a download link for Motorola MTSX Lab software version 2.6.0. It also has a lot of useful information and manuals for Motorola MTSX radios.
- <u>RadioReference</u>: This website has a download link for Motorola MTSX Lab software version 2.5.0. It also has a forum where you can ask questions and get help from other users.

#### How to Install Motorola MTSX Lab Software?

Once you have downloaded the Motorola MTSX Lab software file from one of the sources above, you will need to unzip it and run the setup.exe file. Follow the instructions on the screen to complete the installation process. You may need to restart your computer after the installation. After installing the software, you will also need a compatible programming cable to connect your radio to your PC. The cable should have a DB25 connector on one end and a RJ45 connector on the other end. You can buy this cable online or make your own using this <u>pinout diagram</u>.

### How to Use Motorola MTSX Lab Software?

To use Motorola MTSX Lab software, you will need to launch it from your Start menu or desktop shortcut. Then, you will need to select the correct COM port that your programming cable is connected to. You can check this in your Device Manager under Ports (COM & LPT). Next, you will need to select the correct radio model that you want to program from the drop-down menu at the top of the screen. You can also choose the language and region settings for your radio. Then, you can click on the Read button to read the current settings from your radio or click on the Write button to write new settings to your radio. You can also use the File menu to open or save radio configuration files. You can use the tabs at the bottom of the screen to access different

### Motorola Mtsx Lab Software Download

27f17ad7a0